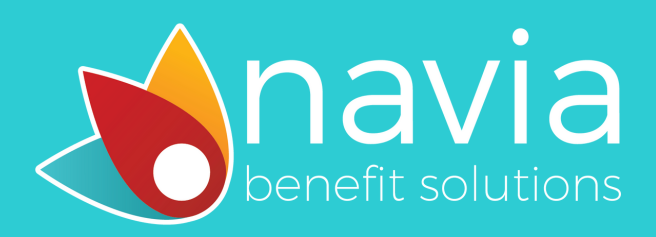

## HSA Online Enrollment Instructions

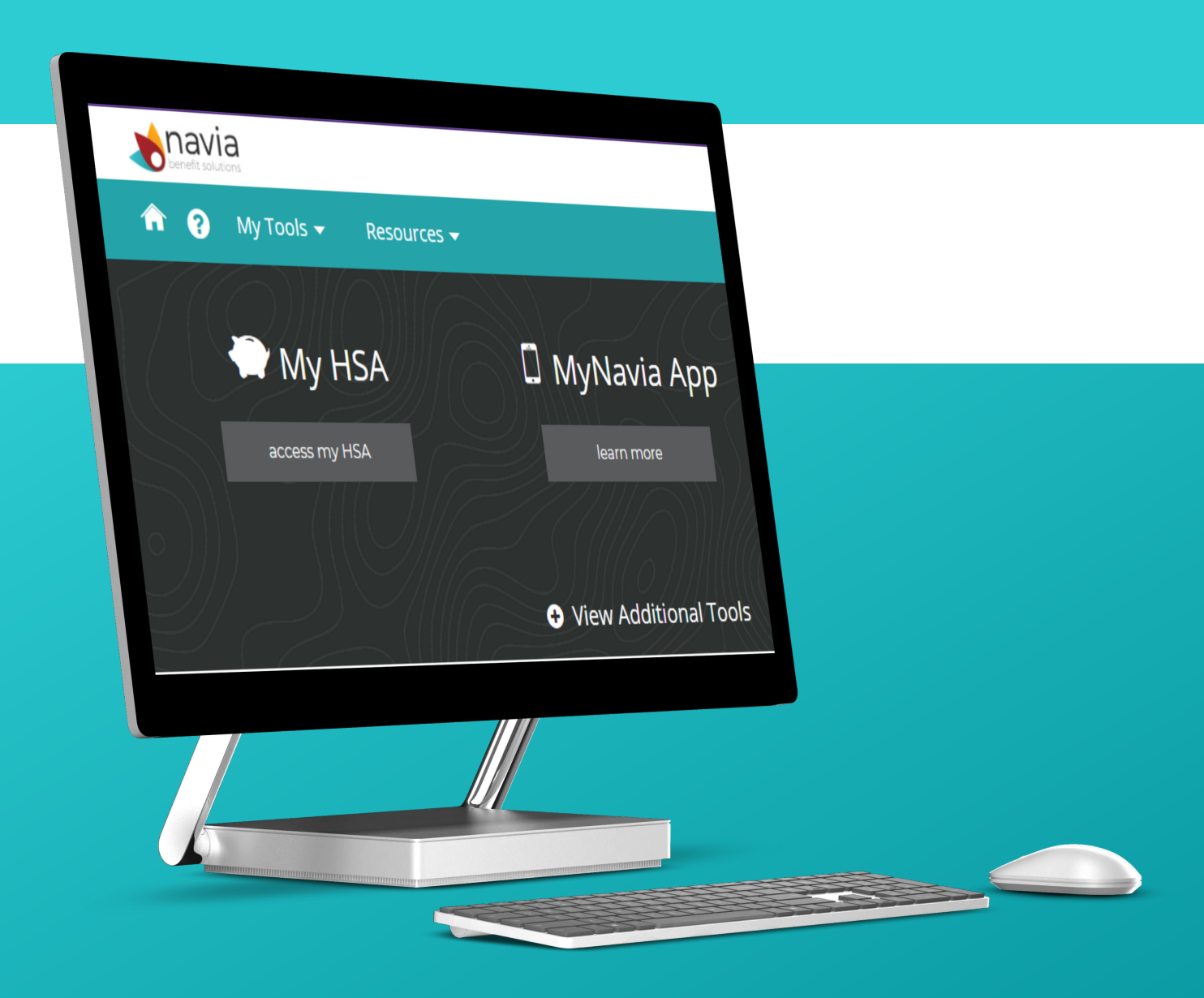

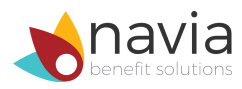

### Welcome to Navia Benefit Solutions!

Congratulations on taking the first step to pre-tax savings and choosing a Health Savings Account (HSA)!

Download the <u>HSA guide</u> to learn everything you need to know about your HSA, how to invest your funds, and much more!

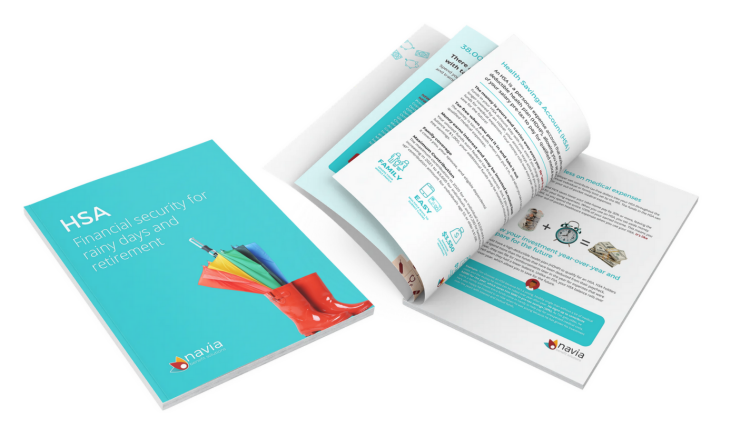

#### Now, it's time to set-up your HSA account and start saving!

### How to use this document

This document is a step-by-step guide that will walk you through how to enroll online and set-up your personal HSA account. If you need additional help or have questions, please email our Customer Service team at customerservice@naviabenefits.com or call 425-452-3500.

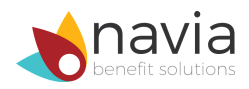

### **Getting started**

To enroll in your HSA, you must have a Navia account. If you've already registered with Navia, you can skip these next three steps. **If you're new to Navia, please complete the following**:

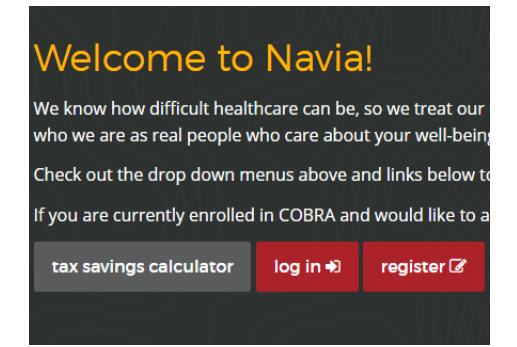

**STEP 1:** Visit <u>www.naviabenefits.com</u> and click **"Register."** 

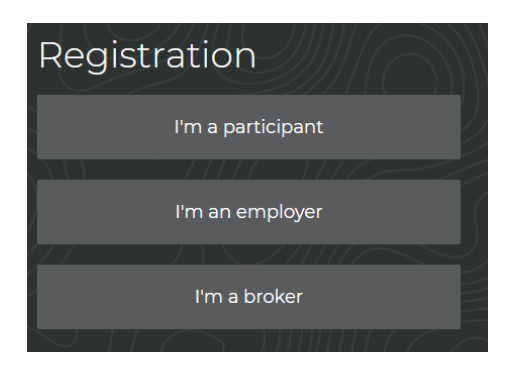

**STEP 2:** Click **"I'm a participant."** This will open a registration form below.

| Participant Information     |
|-----------------------------|
| Employer Code               |
| ?                           |
| • This is a required field. |
| First Initial               |
|                             |
| Last Name                   |
|                             |
| Date of Birth               |
|                             |

**STEP 3:** Fill out the information. You will need your three letter employer code in order to register. This code can be found in your HSA enrollment invitation email or by calling Customer Service. Complete the form and click **"Submit."** Shortly after completing the form, you will receive an email confirmation to complete your registration.

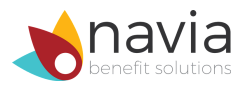

After you are registered, you can access all of the great features in Navia's participant portal. Your account dashboard (shown below) is where you can open your new HSA.

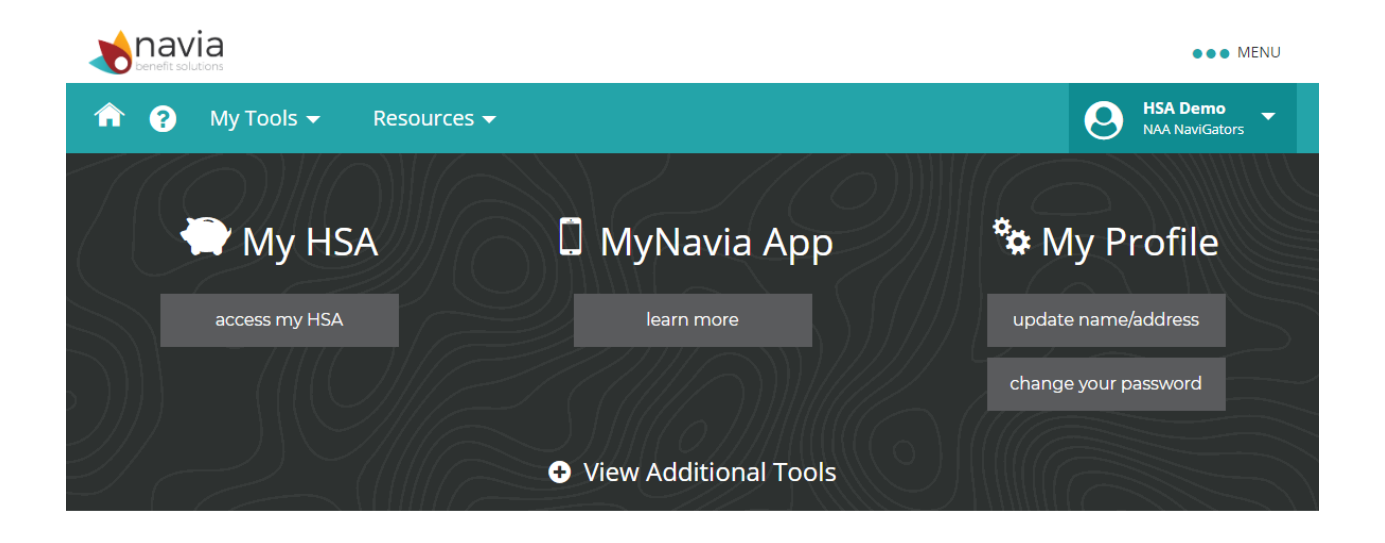

**Step 1**: Once you're logged into the participant portal, click on the "**Access my HSA"** button under "My HSA." This will open a second page with a white background and a box that says "Online Enrollment", shown below.

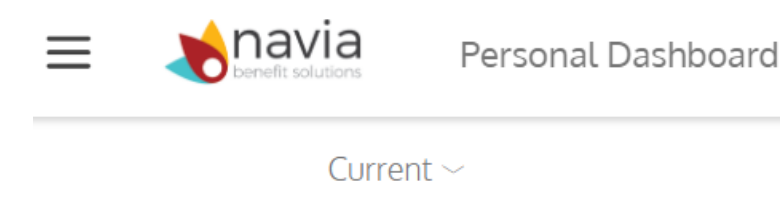

### Online Enrollment

You are eligible to open an HSA account. Please select "Online Enrollment" from the Enrollment menu above to review your information and complete the account application process.

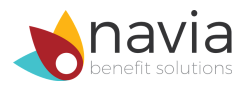

**STEP 2:** Click on the three lines in the upper left hand corner to access the main menu. Choose **"Enrollment,"** then **"Online Enrollment"** in the submenu that appears.

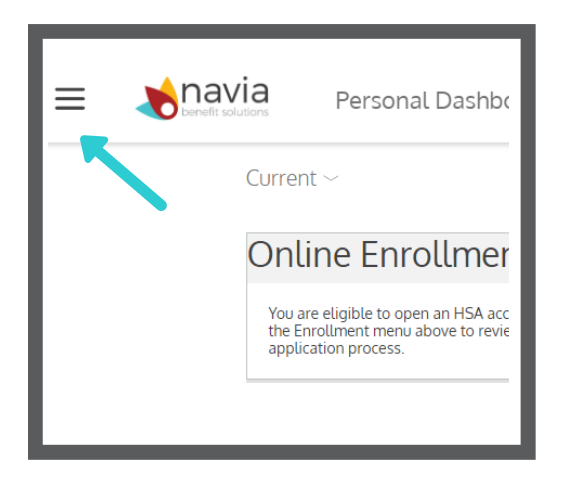

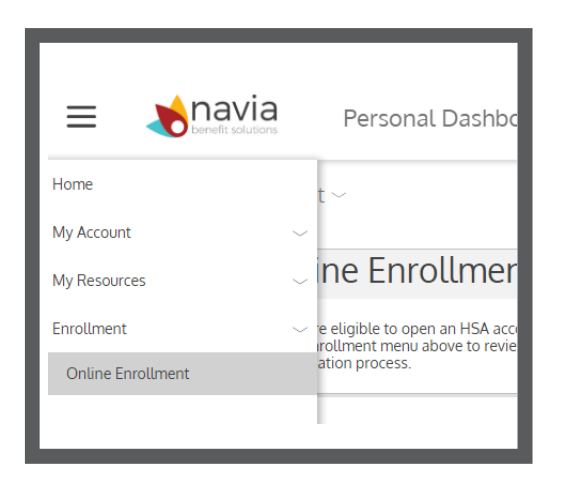

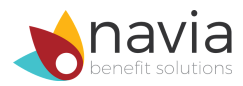

### **Step 3**: After you click Online Enrollment, you will see the following screen. Click on the teal button that says **"Start."**

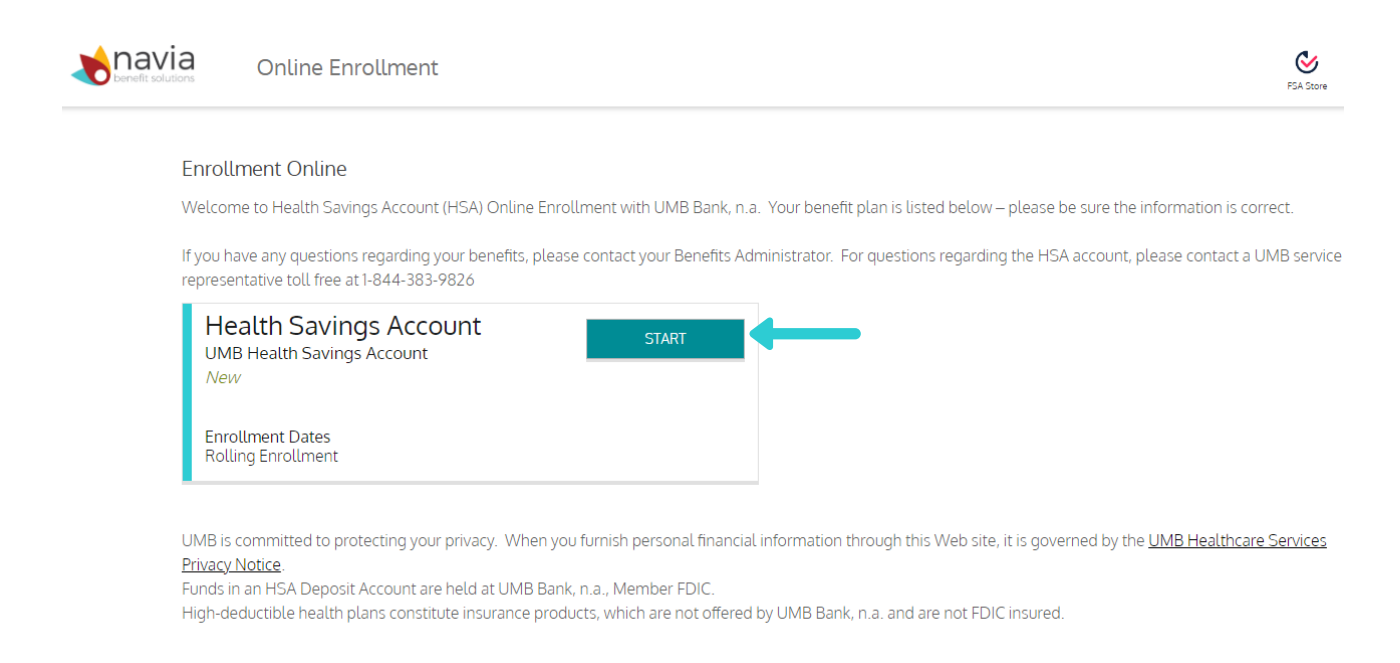

This will begin your account creation. Please allow yourself up to 10 minutes to complete this form. You are able to save your work and return later, if need be. You will need the following items to complete your account set-up:

- Your Social Security Number.
- Your Primary Beneficiary's Personal Information (this is a person who will inherit your account in the event of your death).
- Your Contingent Beneficiary's Personal Information (optional, if you want others to inherit your account in the event that your primary beneficiary cannot).

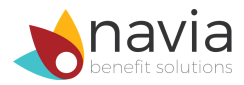

**Step 4 - Your Information**: Verify and enter missing information about yourself.

- Fields with an asterisk (\*) are required.
- Your Social Security Number is required to set up your HSA account.

| UMBHSA Online Enrollment   STEP1   STEP2   STEP3                                                                                                    |                                                                                                    |                                                                                                    |                                                                                            |    |
|----------------------------------------------------------------------------------------------------|----------------------------------------------------------------------------------------------------|----------------------------------------------------------------------------------------------------|--------------------------------------------------------------------------------------------|----|
| Congratulations! You are about to<br>enrollment process.                                                                                            | enroll in a Health Savings Account (HSA). The                                                                                                    | re are a few things you should know                                                                                                    | v before getting started with t                                                            | ne |
| We comply with Section 326 of th<br>account application. We collect yo<br>you enter your personal information<br>A Health Savings Account is a sing | e USA Patriot Act, which requires us to collect<br>bur personal information from you and other si<br>on, please print a copy of this enrollment form<br>gle ownership account in the name of the Acco | and verify certain information abou<br>ources, such as credit bureaus, affili<br>1 for your records. Fields with an ast<br>1 unt Owner. | it you when processing your<br>lates or other companies. After<br>terisk (*) are required. |    |
| General Info                                                                                                    |                                                                                                    |                                                                                                    |                                                                                            |    |
| First Name *                                                                                                    | HSA                                                                                                    | မှုမှု Gender                                                                                                    | Select 🗸                                                                                   | -  |
| Initial                                                                                                    |                                                                                                    | Phone                                                                                                    | 415111111                                                                                  |    |
| Last Name *                                                                                                    | Demo                                                                                                    | 🛱 Email *                                                                                                    | caspinbox@gmail.com                                                                        |    |
| Date of Birth *                                                                                                    | Jan 1, 2000                                                                                                    | 🖄 Re-Enter Re-enter Email *                                                                                                    | caspinbox@gmail.com                                                                        |    |
| SSN *                                                                                                    |                                                                                                    |                                                                                                    |                                                                                            |    |

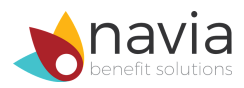

**Step 5 - Address**: Verify and enter your missing address information.

- Fields with an asterisk (\*) are required.
- Please use a physical address for your Home Address. PO Box addresses cannot be used to establish your HSA, however, you can enter an PO box for the Mailing Address.
- Your email address allows you to receive notifications and other important information quickly.

When complete, click **"Next."** The progression bar at the top will highlight Step 2.

| Home Address (Not I | PO Box)* ?      |   | Mailing Address                   |                |        |
|---------------------|-----------------|---|-----------------------------------|----------------|--------|
| Address 1 *         | 111 Main Street | Ø | Same as home address<br>Address 1 |                |        |
| Address 2           |                 | Ø | Address 2                         |                |        |
| City *              | Anytown         |   | City                              |                |        |
| State *             | California 🗸 🗸  |   | State                             | Select state   | $\sim$ |
| Ť ZIP★              | 94111           | 4 | ZIP                               |                |        |
| Ocountry *          | US 🗸            | Ô | Country                           | Select country | $\sim$ |

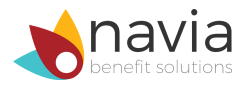

# **Step 6 - Account Details**: Please check the box if you want to automatically deduct from your HSA account for claims you submit. If you do not want this feature, keep it blank.

|                                                                                                    | UMBHSA Online En                                                                                                    | step 3                                  | t                                                                                                    |  |
|----------------------------------------------------------------------------------------------------|----------------------------------------------------------------------------------------------------|-----------------------------------------|----------------------------------------------------------------------------------------------------|--|
| Beneficiary Designation.<br>The Account Owner has the rig<br>death. If no beneficiary is nam<br>Owner's estate at death.                                              | ht to designate one or more persons who are enti<br>ed or all named beneficiaries predecease the Acco                                                                                                    | itled to rec<br>ount Owne               | eive funds in this HSA Account on the Account Owner's<br>er, the funds become the property of the Account                                                                                                    |  |
| To name an Account Beneficiar<br>any time after the Account has<br>the Designation of Beneficiary<br>Account Owner's death.<br><u>Click here for more important i</u> | y, you must either (1) click on the 'Add Beneficiary'<br>been opened, you may call us toll-free Monday th<br>form. The form must be mailed to us at the addre<br>nformation about designating a beneficiary. | ' button be<br>nrough Fric<br>ess shown | low and complete the necessary information, or (2) at<br>lay from 8 a.m. to 8 p.m. (EST) at 844-383-9826 to obtain<br>on the form, and must be received by us before the                                                                                                    |  |
| Account Details                                                                                                    |                                                                                                    |                                         |                                                                                                    |  |
| Plan Description<br>Claims Crossover Auto-<br>Pay:                                                                                                    | UMB Health Savings Account                                                                                                    | (j)                                     | A health savings account (HSA) is a tax-advantaged<br>medical savings account available to taxpayers in the<br>United States who are enrolled in a high-deductible<br>health plan (HDHP). The funds contributed to an<br>account are not subject to federal income tax at the<br>time of deposit. HSA funds roll over and accumulate<br>year to year if not spent |  |
|                                                                                                    |                                                                                                    |                                         |                                                                                                    |  |

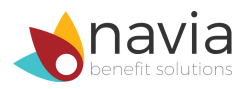

### **Step 7 - Statements and Forms**: Please select between electronic or paper forms.

| Statements & Forms                                                               |  |
|----------------------------------------------------------------------------------|--|
| Statements                                                                       |  |
| How would you like to receive your statements?                                   |  |
| Electronic Only                                                                  |  |
| () Account holders receiving paper statements will incur additional account fees |  |
|                                                                                  |  |
| Tax Forms                                                                        |  |
| How would you like to receive your Tax forms (1099-SA and 5498-SA)?              |  |
| C Electronic Only Paper                                                          |  |
| () Additional fee applies for Paper Tax Forms                                    |  |

**Step 8 - Beneficiaries**: Click **"Add Beneficiary"** to add primary and contingent beneficiaries. Click the box to certify you are enrolled in a qualified high-deductible health plan. When complete, click **"Next"** to continue to Step 3 on the progress bar at the top.

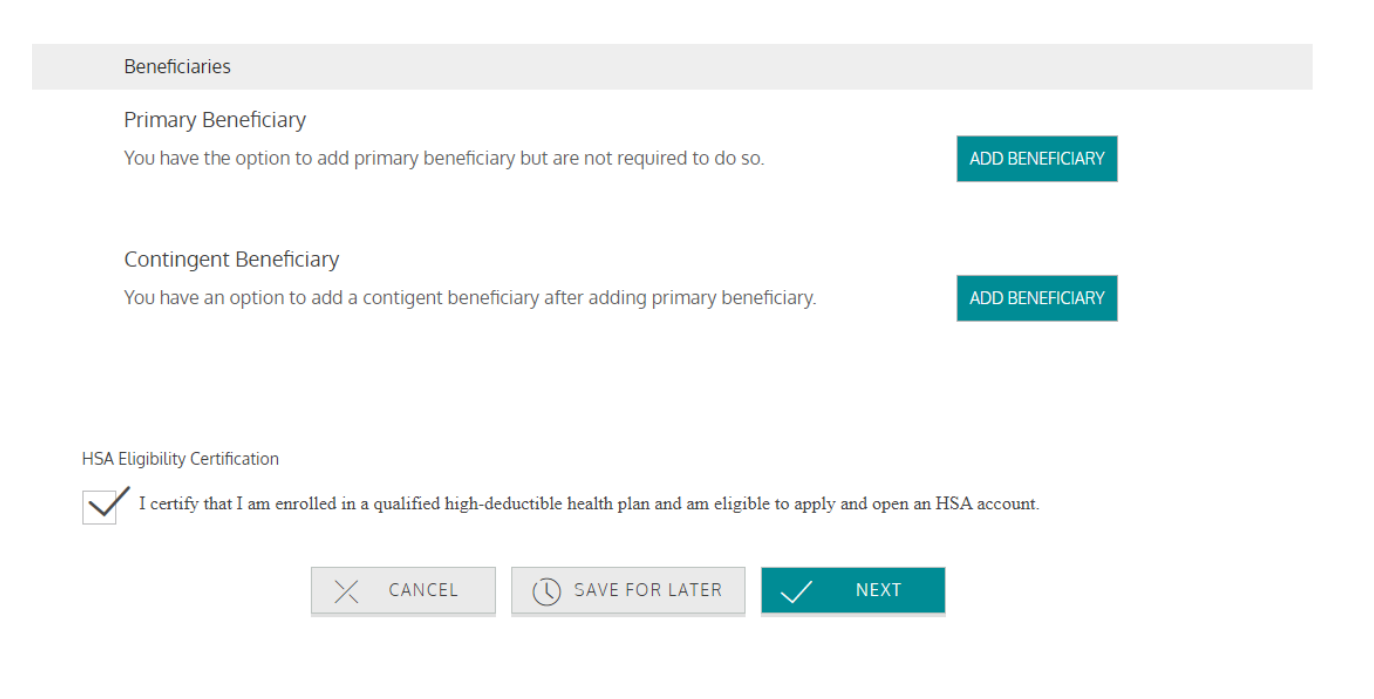

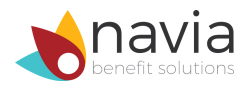

**Step 9 - Overview**: Please review the information you previously provided for your HSA account. Carefully double check the participant demographics, beneficiaries, and account details. Once you are sure everything is correct, proceed to the Disclosures section.

|                  | STEP 1 STEP 2              | STEP 3 |                                                                                                    |
|------------------|----------------------------|--------|----------------------------------------------------------------------------------------------------|
| Account Details  |                            |        |                                                                                                    |
| Plan Description | UMB Health Savings Account |        | A health savings account (HSA) is a tax-advantaged<br>medical savings account available to taxpayers in the<br>United States who are enrolled in a high-deductible                                                                                                    |
| Tax Forms        | Paper                      |        | health plan (HDHP). The funds contributed to an<br>account are not subject to federal income tax at the<br>time of deposit. HSA funds roll over and accumulate<br>year to year if not spent<br>HSAs are owned by the individual, which differentiates                                                                            |
|                  |                            | (j)    | them from company-owned Health Reimbursement<br>Arrangements (HRA) that are an alternate tax-<br>deductible source of funds paired with either HDHPs<br>or standard health plans. HSA funds may currently be<br>used to pay for qualified medical expenses at any time<br>without federal tax liability or penalty. Beginning in |
|                  |                            |        | early 2011 OTC (over the counter) medications cannot<br>be paid with HSA dollars without a doctor's<br>prescription.                                                                                                    |

**Step 10 - Disclosures**: Please read and sign all of the disclosures. You must read each agreement and select "I have read this text" to continue. Then you must click the "I Consent" button.

| Disclosures                                                                                                    |              |
|----------------------------------------------------------------------------------------------------|--------------|
| Please review the following agreements and documents (the "Documents"). You musi<br>relect "I Consent" below to agree to receive these Documents electronically and com<br>he Enrollment process. | st<br>Iplete |
| ESIGN Disclosure and Consent<br>click here to read and then agree                                                                                                    | *            |
| UMB Bank HSA Custodial Agreement<br>click here to read and then agree                                                                                                    | *            |
| UMB Bank HSA Deposit Account Terms and Conditions, Regulatory Disclosure<br>and Fee Schedule<br>click here to read and then agree                                                                 | *            |
| UMB Healthcare Services Privacy Notice<br>click here to read and then agree                                                                                                    | *            |

If you want documents mailed to you: If you want to have these Documents mailed to you, please call us. You can reach us

If you want to have these Documents malled to you, please call us. You can reach us Monday through Friday from 8 a.m. to 8 p.m. (EST) 844-383-9826. There is no charge to have these Documents mailed to you.

By clicking the "I Consent" button, I acknowledge and agree as follows:

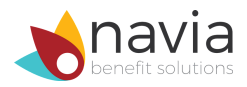

**Step 11 - Electronic Signature**: Sign the application electronically by entering your first name, last name, and then confirming both your first and last name. These fields are case sensitive. Click **"Submit Application"** to continue.

| Electronic and Paper         |                                                                    |
|------------------------------|--------------------------------------------------------------------|
| Tax Forms<br>Electronic Only |                                                                    |
| Electronic Signature         |                                                                    |
| By signing below I agre      | ee to all applicable terms and conditions. Please open my account. |
| First Name *                 | Last Name *                                                        |
| Confirm First Name *         | Confirm Last Name *                                                |
| Date Signed                  | Dec 8, 2020                                                        |
|                              | CANCEL SAVE FOR LATER SUBMIT                                       |

**Step 12**: You may be prompted to complete identity authentication questions. Complete and click **"Submit Answers"** to continue.

### **Congratulations!**

You have successfully completed your HSA enrollment! Once your application is approved you will receive a confirmation welcome email.

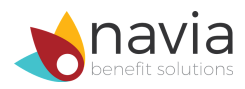

### **Questions**?

If you have any questions about Navia's Participant Portal or HSA online enrollment, please email customererservice@naviabenefits.com, or give us a call at (425) 452-3500.

### Additional resources

Check out Navia's <u>Benefit Education Resources</u> page for more information about your HSA!

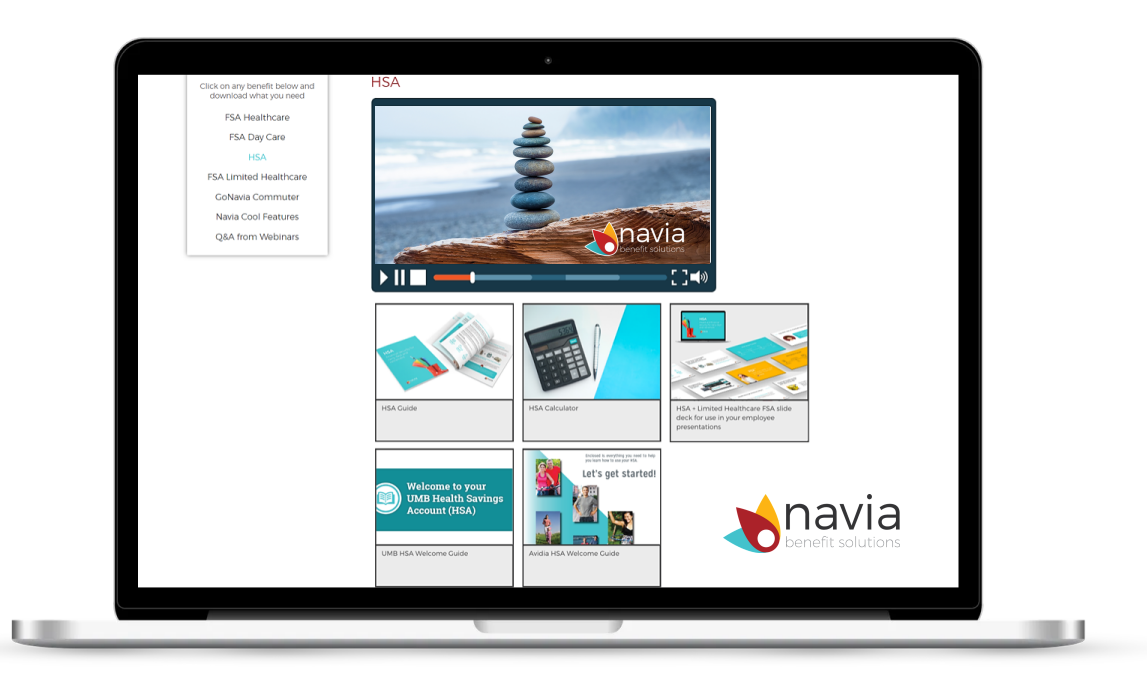

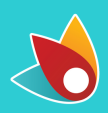

customerservice@naviabenefits.com www.naviabenefits.com 425-452-3500